设备类项目框架协议采购操作指引1.登录政采云平台(https://www.zcygov.cn/)

2. 选择"框架协议"模块

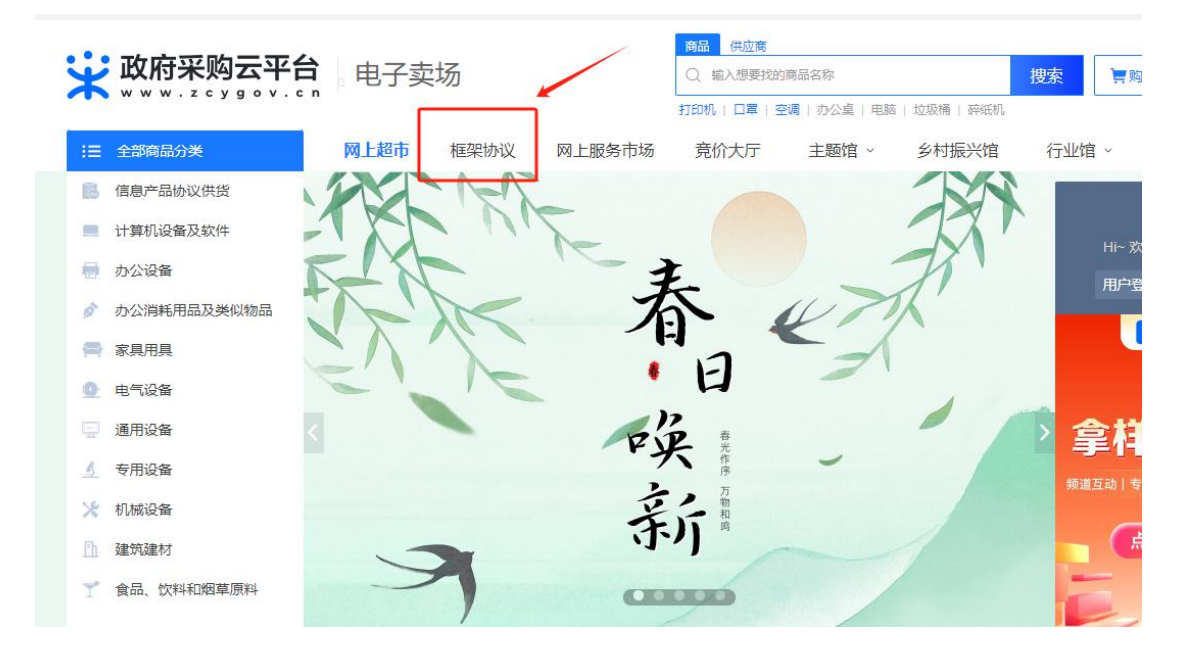

3. 从页面左侧"全部商品分类"中选择"设备",根据实际需要选择"台式计算机"或"便携式计算机"采购目录

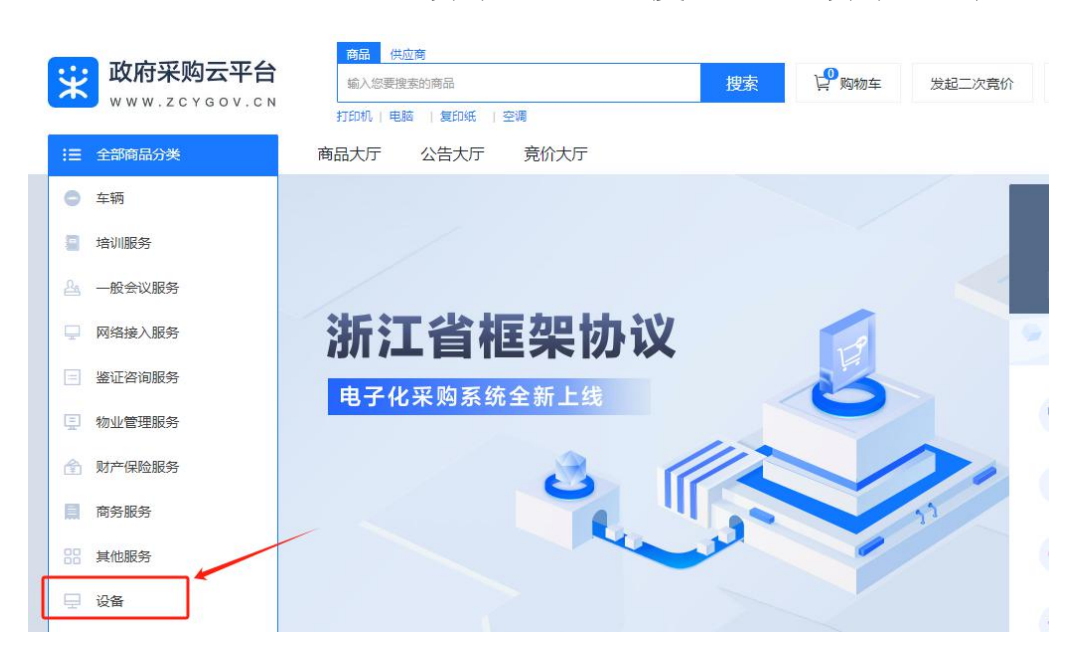

| 業 政府                | <b>采购云平台</b><br>zcygov.cn      | 除协议        |      | 時面 供应考 Q 请输入想要找的商品名称 投索 提次 |            |                    |                            |  |
|---------------------|--------------------------------|------------|------|----------------------------|------------|--------------------|----------------------------|--|
| 所有分类 > 设备           |                                |            |      |                            |            |                    |                            |  |
| 采购目录                | 台式计算机                          | 便携式计算机     | ]    |                            |            |                    |                            |  |
| 商品类目                | 台式计算机                          | 便携式计算机     | 便携式计 | 算机                         |            |                    |                            |  |
| 品牌                  | Lenovo                         | HEDY       | 清华同方 | Haier                      | Maxhub     | di comi anni       | + 多选 更多 ~                  |  |
| 其他选项                | 是否中小企业制 >                      | □ + ~      | 内存 🗸 | 其他1                        | ✓ 其        | 也2 ~               | 更多~                        |  |
| 🗐 您可用的采<br>配送至: 浙江( | 购计划:目前暫无可使用的采购;<br>自/金华市/娶城区 > | 十划,可使用自有资金 | I    | 全国                         | 共应商 ~ □ 中小 | 全业 节能(节水)          | 环保 通过安全可靠测评 新能源            |  |
| 综合销量;               | 最新 > 价格 🗘 📔 ¥ 🛱                | 新新校 - ¥最高价 |      |                            |            |                    | 共800+个结果 〈 1/18 〉          |  |
|                     | 环保                             | - Kanang   | 环保   | Manag                      | 环保         | 节能(节水) 环<br>Seewom | 展<br>対能(市水) 环保<br>SBEWORIX |  |
|                     | <u>.</u>                       |            |      |                            |            |                    |                            |  |

4. 选择进入具体商品页面,可详细了解商品介绍、规格参数等信息,通过"查看供货商"按钮了解入围供应商信息

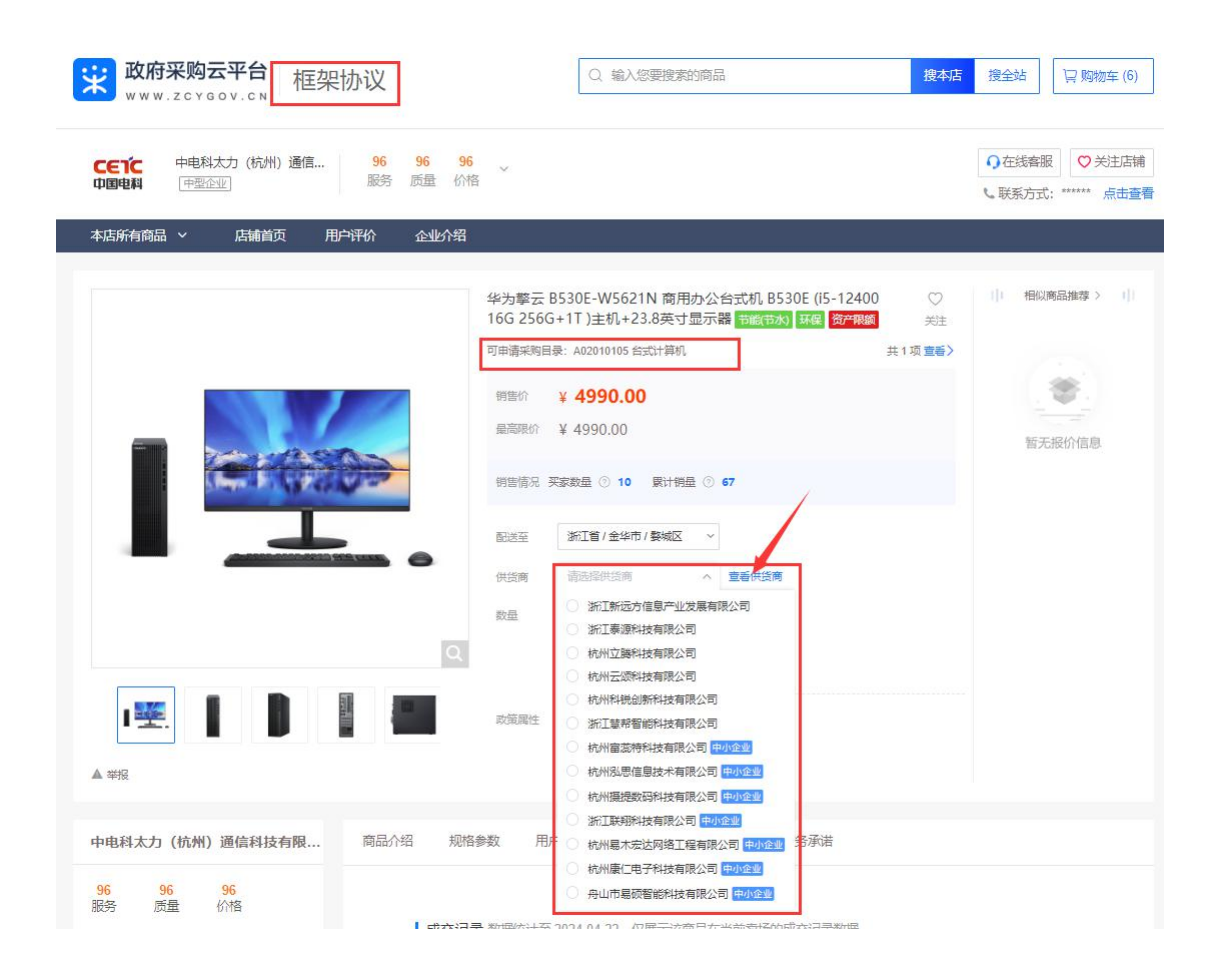

5.通过"成交记录"可了解历史成交价格;通过联系客服, 可与拟选择供应商协商确定成交价;选定后,点击加入购物 车或立即下单。

|                                   | 5                      | 量 1                         | +                       |                         |     |           |
|-----------------------------------|------------------------|-----------------------------|-------------------------|-------------------------|-----|-----------|
|                                   | Q                      | 加入购物车                       | 立即下单                    |                         |     |           |
| · 🖳 📘 📗                           | R R                    | 策属性 8节能产品                   | 环境标志产品                  |                         |     |           |
| ▲ 举报                              |                        |                             |                         |                         |     |           |
| 中电科太力(杭州)通信科技有限                   | 商品介绍 规格参数              | 用户评价 成                      | 知识 供货商 )                | 服务承诺                    |     |           |
| <mark>96 96 96</mark><br>服务 质量 价格 |                        |                             |                         |                         |     |           |
| 😑 进入店铺                            | 成交记录 数                 | 器统计至 2024-04-22, ()         | 又展示该商品在当前卖场的            | 成交记录数据                  |     |           |
| 联系商安                              | <b>4970.</b><br>近6个月最f | 00<br>氏成交价                  | <b>4990.00</b><br>最新成交价 | <b>4988.35</b><br>平均成交价 | 查看  | 商品成交价详情   |
| 联系客服 💿 瀋略13282118611              | 成交时间                   | 相关单位                        | 销售属性                    | 成交价(元)                  | 成交量 | 成交总价(元)   |
| Dist#1324/000638                  | 2024/04/22             | 采购单位:浙江交                    | 品牌:华为/Huawei            | 4990.00                 | 25  | 124750.00 |
|                                   |                        | 通过师子院<br>供货商:浙江联翔<br>科技有限公司 | 空号: B530E-W562<br>1N    |                         |     |           |